## Skyward Family Access Fee Payments

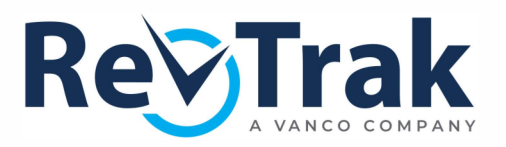

## Log In or Create an Account

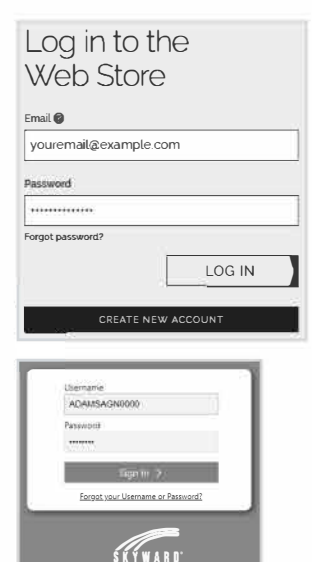

## Fee Payment

| Patti Aaron                     | ADD SELECTED TO CART |             |
|---------------------------------|----------------------|-------------|
| REQUIRED                        |                      |             |
| 1× EE - VARIABLE FEE ASSIGNMENT | PAY \$2.00           | \$          |
| 1x SU LIBRARY FEE               | PAY \$5.25           | \$          |
| OPTIONAL                        |                      |             |
| GYM T-SHIRT                     | Qty                  | PAY \$10 00 |
| SU BUS FEE                      | Oty:                 | PAY 558 00  |

## **Review & Verify Cart**

| Review & Submit                                           |      |
|-----------------------------------------------------------|------|
| BILLING                                                   | EDIT |
| BILL TO:<br>John Doe<br>123 Main Street<br>City. IL 60119 |      |
| PAYMENT METHOD                                            | EDIT |
| Visa 1111                                                 |      |

Visit the RevTrak® Web Store.

Log in or create an account before shopping to expedite your checkout experience. If you do not have a Web Store account, click *Create New Account*. Your account tracks all orders associated with your email.

You may click outside the login prompt to start shopping, but you must log in or create an account prior to payment.

- Click Student Fees (under Shop) or Family Access (home slide).
- Click Payment Portal.
- Provide your Skyward login ID and password.
- Click Log In.
- To pay for student fees, select a student. Next to each fee (optional or required), click the quick pay button. To add the payment to your cart, click Add Selected to Cart.
- Click Checkout to proceed to payment.

Verify all information before placing your order. To continue shopping, exit the cart by clicking "X" ( top left).

- Add a payment method.
- Verify your billing address and payment method. Click Edit next to Billing or Payment Method if an update is needed.
- Click Place Order.
- Print the receipt or save as a PDF.

All receipts are kept on record under your Web Store account. To ensure all purchases can be easily tracked, use the same login credentials for each Web Store order.

▶ To continue shopping, log into the Web Store.